## **Installation process of Print Control Proxy software**

### **PCP System Requirements**

The following are the system requirements for the end-user's machine:

**Operating System:** Windows 7 or later

**.NET Framework:** version 3.0 or higher (typically part of the default Windows installation) **Web browser:** Internet Explorer 10 or higher. Alternatively, the latest version of Mozilla Firefox or Chrome can also be used

**Note:** PCP is not supported in Microsoft Edge browser at the moment. Windows10 users can use PCP with Internet Explorer 11

# Facing problem while printing pleace follow the below shon procidure

1. Enter CAPTCHA properly Than click here.

|      | E-Stamping - Print Certificate                                                                                                    |
|------|----------------------------------------------------------------------------------------------------|
| ÷.   | Print Generated Stamp Certificate                                                                                                    |
|      |                                                                                                    |
| 2    | Clow                                                                                                    |
| -12- | Please Enter Captchal/Cass Serviction) and click demoked link behas<br>to demoked Print Control Program                                                                                                    |
| 0    |                                                                                                    |
| -3   | Captcha : Cg2w9w                                                                                                    |
| 4    | Cdanan O                                                                                                    |
| 3    |                                                                                                    |
| 9 æ  | d River Control Program is not installed, click bere to download<br>those Control Program                                                                                                    |
|      | Print Conflict Program is not running                                                                                                    |
|      | d Photo Control Program is already installed, double click on Print<br>Control<br>Program in start nervis to run Print Control Program.                                                                                                    |
|      | Instructions to described and tratal new point control program                                                                                                    |
|      | 1 Circls on the download link to download Pinit control program. A 2p the will be obversibled to your deviates<br>2 Do both those where 3D the walk downloaded and utbp the downloaded to tile.<br>The 3D the anti have too tiles. It is introduced by the and 3 Readow bit.<br>3) Follow the steps given in "Readow 5d" this install and in unit cardinal program. One you have installed<br>and run prof. One your any ends to be conserve sends the steps. Prove with Readow bit for<br>preview specific settings. After completion of setup. This web page will instally portfluid in for you to proceed to print. |
|      |                                                                                                    |

2. Pop-up download will start(wait for full download)

| ProtocontrolProvy GL2p A | Show a | ×     |
|--------------------------|--------|-------|
| 📀 🛗 🗐 🔘 💽 🔼 🔠 💷 👘 👘 🖬 👘  | PU 204 | 11.05 |

3. After download if not support or shown as discard-Select>down button and click on Keep

| 3. FORDer The Maps give                                | n in maximum of the | to ristal and fun profilionito program. Once you have ristaned                                                                             |                                              |   |
|--------------------------------------------------------|---------------------|----------------------------------------------------------------------------------------------------|----------------------------------------------|---|
| and run print control<br>browten specific web          | n Geep              | to do strowser specific wetrings, investe new Readme 3d for<br>setup, this web page will display print button for you to proceed to print. |                                              | 1 |
|                                                        | Learn more          |                                                                                                    |                                              |   |
| A President all have been and may be dangerous. Decard |                     | -                                                                                                    | Show all                                     | × |
| 1 1 1 1 1 1 1 1 1 1 1 1 1 1 1 1 1 1 1 1                |                     | N2 10                                                                                                    | 10 15 10 10 10 10 10 10 10 10 10 10 10 10 10 |   |

#### 4. Goto downloaded PCP.zip., file. Click on PrintControlProxy.zip

| PrintControlProxy.zip | - WinRAR (evaluati            | on copy)            |                                 |                  |              |
|-----------------------|-------------------------------|---------------------|---------------------------------|------------------|--------------|
| Add Extract To        | Test View                     | Delete              | Find Wizard                     | Info Virus       | Scan Comment |
| Name PrintContr       | olProxy.zip - ZIP arc<br>Size | hive, ung<br>Packed | packed size 356,333 byt<br>Type | es<br>Modified   | CRC32        |
| J                     |                               |                     | File folder                     |                  |              |
| PrintControlPro       | 353,841                       | 323,355             | Application                     | 19-05-2017 17:40 | 2A32ABFA     |
| Readme.txt            | 2,492                         | 923                 | Text Document                   | 19-05-2017 17:41 | EB9FF19B     |
|                       |                               |                     |                                 |                  |              |
| Selected 353,841      | bytes in 1 file               |                     | Total 356,333                   | bytes in 2 files |              |

#### 5. Dobble Click to Instal.

| <b>hoose ins</b><br>Choose the                    | t <b>all Locatio</b><br>folder in whi                      | <b>n</b><br>:h to install Prir  | nt Control Prox                     | <i>.</i> .                        |               | P                 |
|---------------------------------------------------|------------------------------------------------------------|---------------------------------|-------------------------------------|-----------------------------------|---------------|-------------------|
| Setup will ir<br>Browse and                       | stall Print Co<br>select anoth                             | trol Proxy in the folder. Click | ne following fo<br>Install to start | der. To insta<br>the installation | ll in a diffe | rent folder, dick |
|                                                   |                                                            |                                 |                                     |                                   |               |                   |
|                                                   |                                                            |                                 |                                     |                                   |               |                   |
|                                                   |                                                            |                                 |                                     |                                   |               |                   |
| Destinatio                                        | n Folder                                                   |                                 |                                     |                                   |               |                   |
| Destinatio                                        | n Folder<br>Iram Files (x8                                 | 6)\Phidelity\Pri                | nt Control Pro                      | CY.                               | ) (E          | rowse             |
| Destinatio                                        | n Folder<br>jram Files (x8                                 | 6) \Phidelity \Pri              | nt Control Pro                      | cy.                               | E             | rowse             |
| Destinatio<br>C:\Pro<br>Space requ<br>Space avail | n Folder<br>Iram Files (x8<br>red: 823.0KE<br>able: 60.0GB | 6) \Phidelity \Pri              | nt Control Pro                      | Υ                                 | E             | iowse             |

#### 6. Wait untill instalation process compete, than click on OK

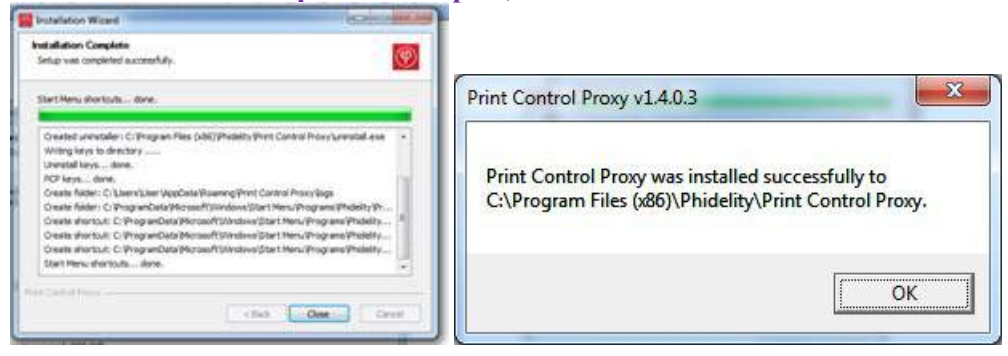

## If Unable to print after installation. Follow below steeps

1. Start Menu >All Programs >Phidelity > Print Control Proxy

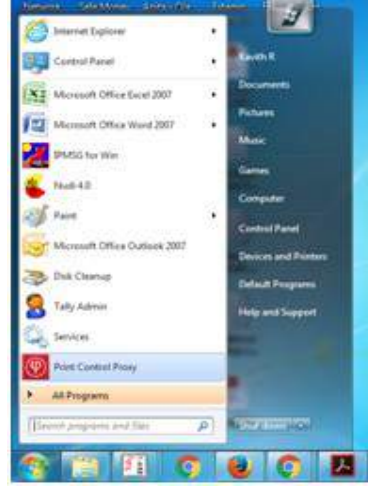

#### 2. Select Print Control Proxy.

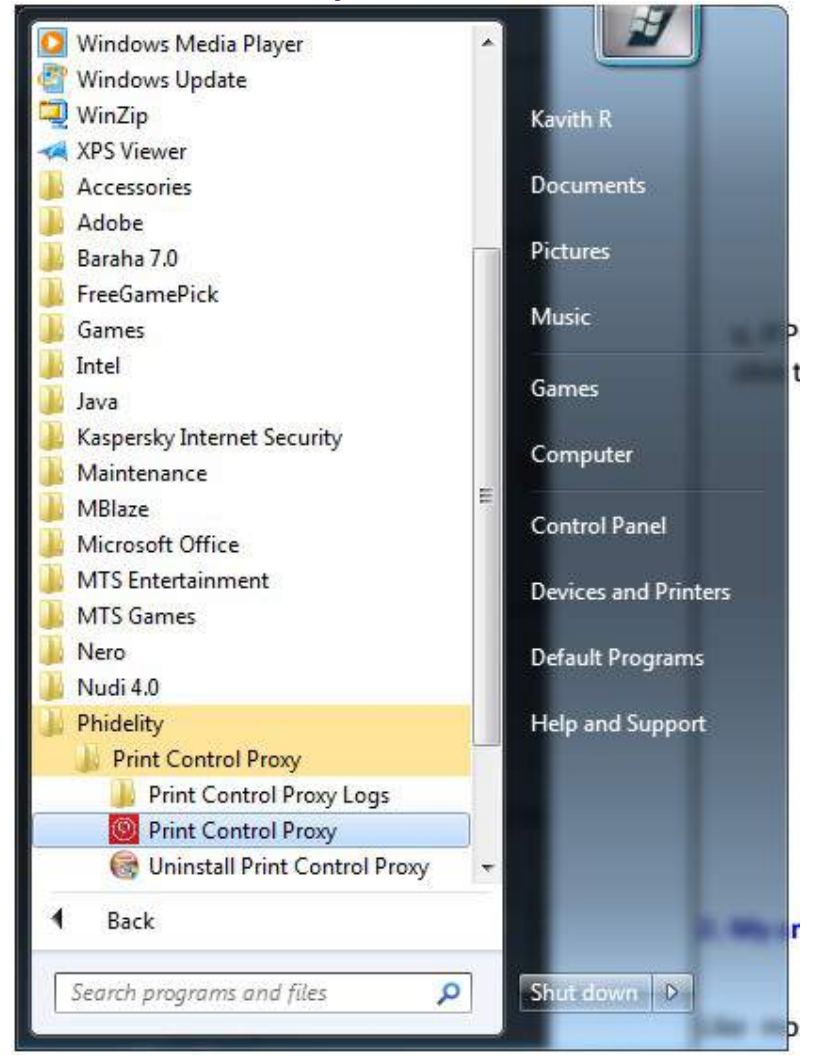

3. The PCP icon will appear in the System Tray at the bottom right of your screen.

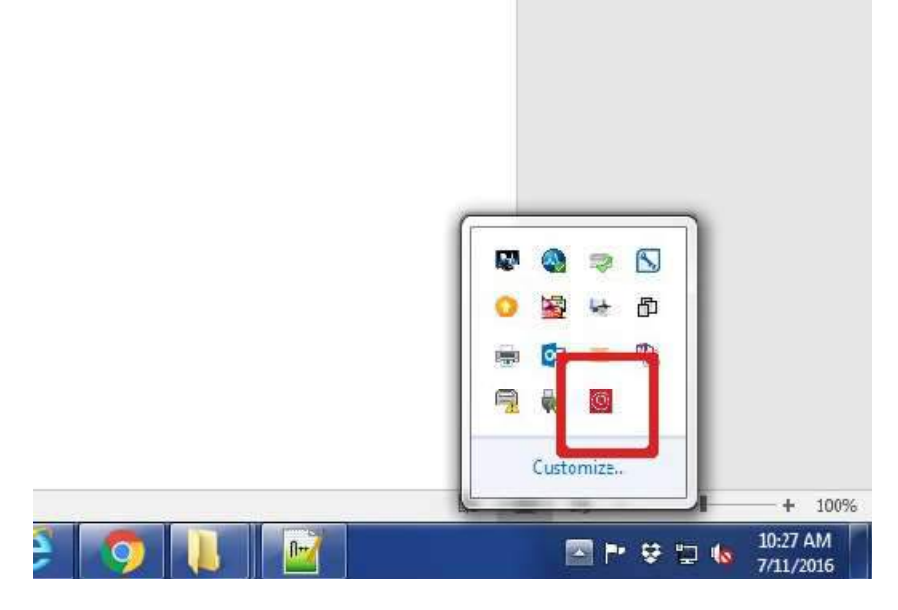

4. After confirmation, Click on <u>https://127.0.0.1:50000</u> You should see the following screen:

|                   |               |       |           |         |           |     |      | ×    |
|-------------------|---------------|-------|-----------|---------|-----------|-----|------|------|
| 🗲 😑 🧭 https://loc | alhost:50000/ | 0.000 | localhost | × 📴 ice | on crimto | (a) | 53 8 | 63 ( |
|                   |               |       | -9.       |         |           |     |      |      |
| CP is running.    |               |       |           |         |           |     |      |      |
|                   |               |       |           |         |           |     |      |      |
|                   |               |       |           |         |           |     |      |      |
|                   |               |       |           |         |           |     |      |      |
|                   |               |       |           |         |           |     |      |      |
|                   |               |       |           |         |           |     |      |      |
|                   |               |       |           |         |           |     |      |      |
|                   |               |       |           |         |           |     |      |      |
|                   |               |       |           |         |           |     |      |      |
|                   |               |       |           |         |           |     |      |      |
|                   |               |       |           |         |           |     |      |      |
|                   |               |       |           |         |           |     |      |      |
|                   |               |       |           |         |           |     |      |      |
|                   |               |       |           |         |           |     |      |      |
|                   |               |       |           |         |           |     |      |      |
|                   |               |       |           |         |           |     |      |      |
|                   |               |       |           |         |           |     |      |      |
|                   |               |       |           |         |           |     |      |      |
|                   |               |       |           |         |           |     |      |      |
|                   |               |       |           |         |           |     |      |      |
|                   |               |       |           |         |           |     |      |      |
|                   |               |       |           |         |           |     |      |      |
|                   |               |       |           |         |           |     |      |      |
|                   |               |       |           |         |           |     |      |      |
|                   |               |       |           |         |           |     |      |      |
|                   |               |       |           |         |           |     |      |      |
|                   |               |       |           |         |           |     |      |      |

5. If not support or Show as below error, Click on Advance setting than"Add Exeption"

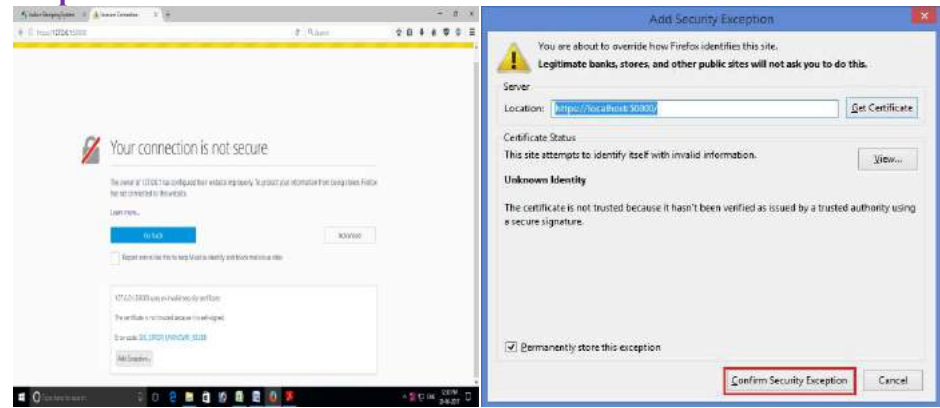

6. Click on <u>https://127.0.0.1:50000</u> You should see the following screen:

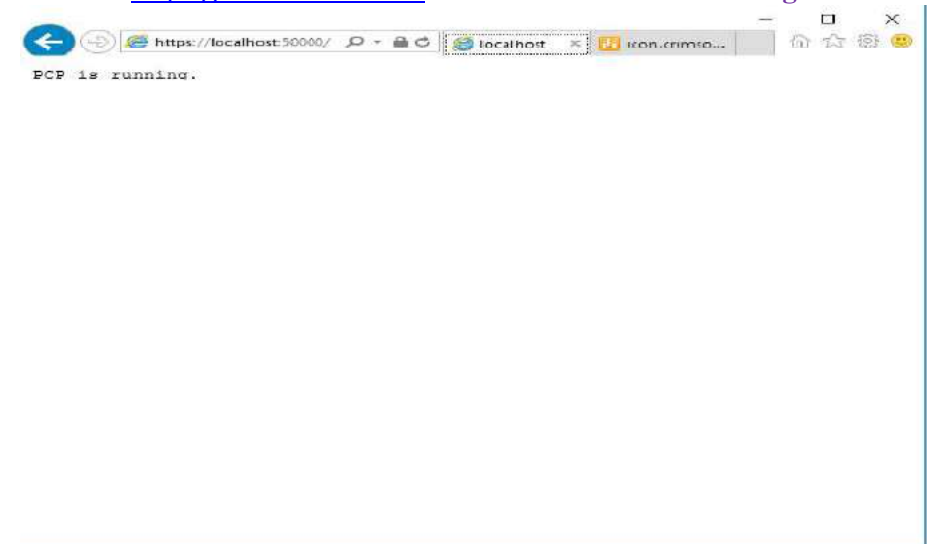

7. After Below screen will appear than, Select Printer.

O Type here to select

| _                                             |    | INDIAC-Stamping System            | Home My Account Logout |
|-----------------------------------------------|----|-----------------------------------|------------------------|
|                                               |    |                                   |                        |
| Walsons,<br>PETTALATHA SUVANNA<br>[kaprisons] |    | E-Stamping - Print Certificate    |                        |
| Generate Certificate                          | a' | Print Generated Stamp Certificate |                        |
| Addonnel.Stame.Duts                           |    |                                   |                        |
| Check Imprest Belance                         | -  | Close                             |                        |
| Search, Certificate                           | -  |                                   |                        |
| Verify Certificate                            | 10 |                                   |                        |
| Reports                                       | -2 |                                   |                        |
| Search Submasson                              | 0. | 11.40.3                           |                        |
| Credita Received                              | 3  | Printer: DDUmmin Doddet Und Pal   |                        |
| Uedela Masina PAN/Terra<br>60                 | a  | Print                             |                        |
|                                               |    |                                   |                        |
|                                               |    |                                   |                        |
|                                               |    |                                   |                        |

^ # ₽ ING 12117M 25-06-2017 ₽

🚯 🧶 🖄 📾 😂 🗿 🖗